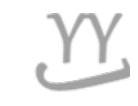

# How to apply a divided tuition

If you don't know about this, please visit international center. The office phone number: 031-750-5824

Made by Global Business

## 1. Login into KOREAN page ( NOT IN ENGLISH page) and click this button

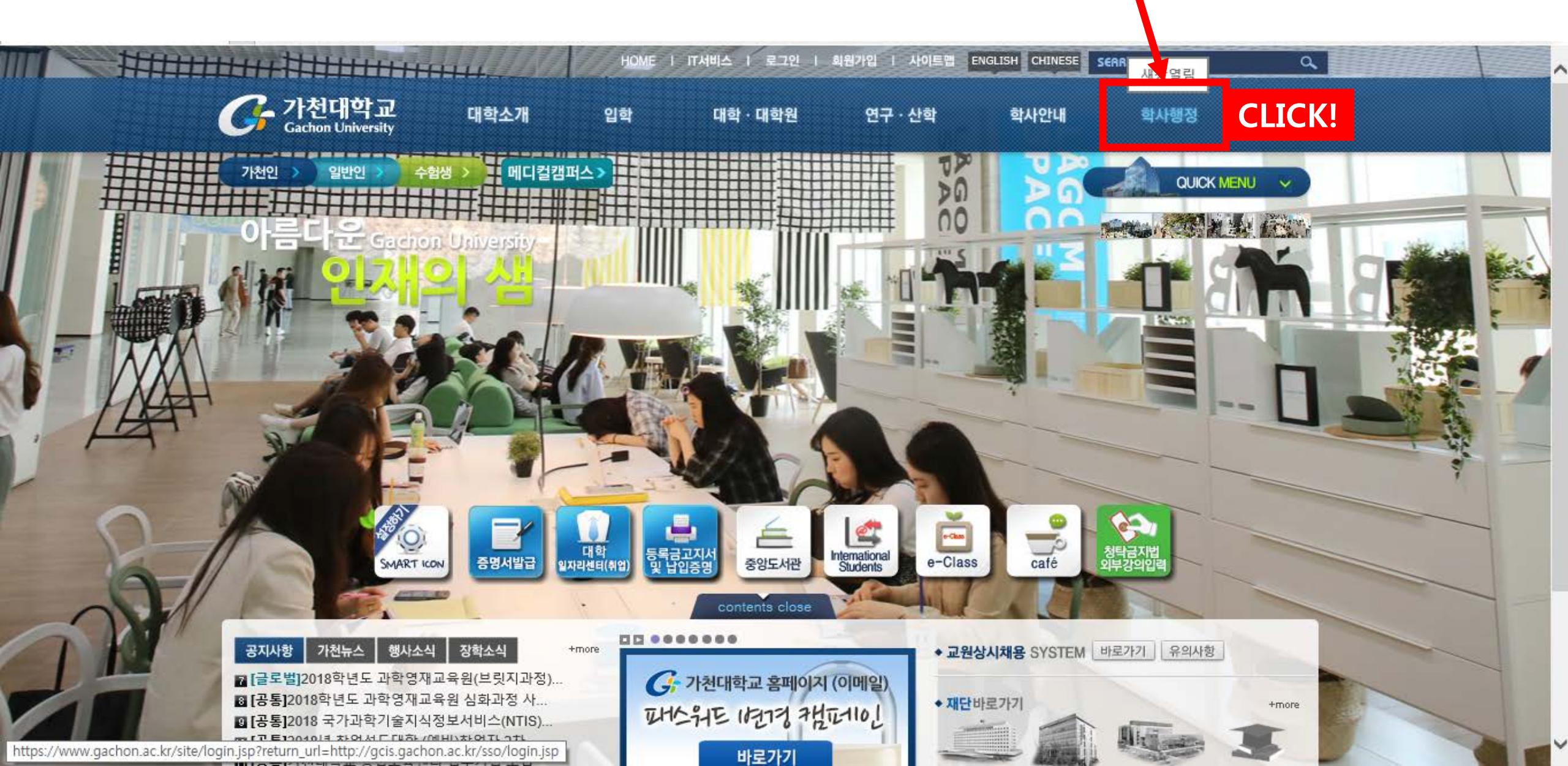

### 2. Click '분할납부신청' on 11<sup>th</sup> order from the top.

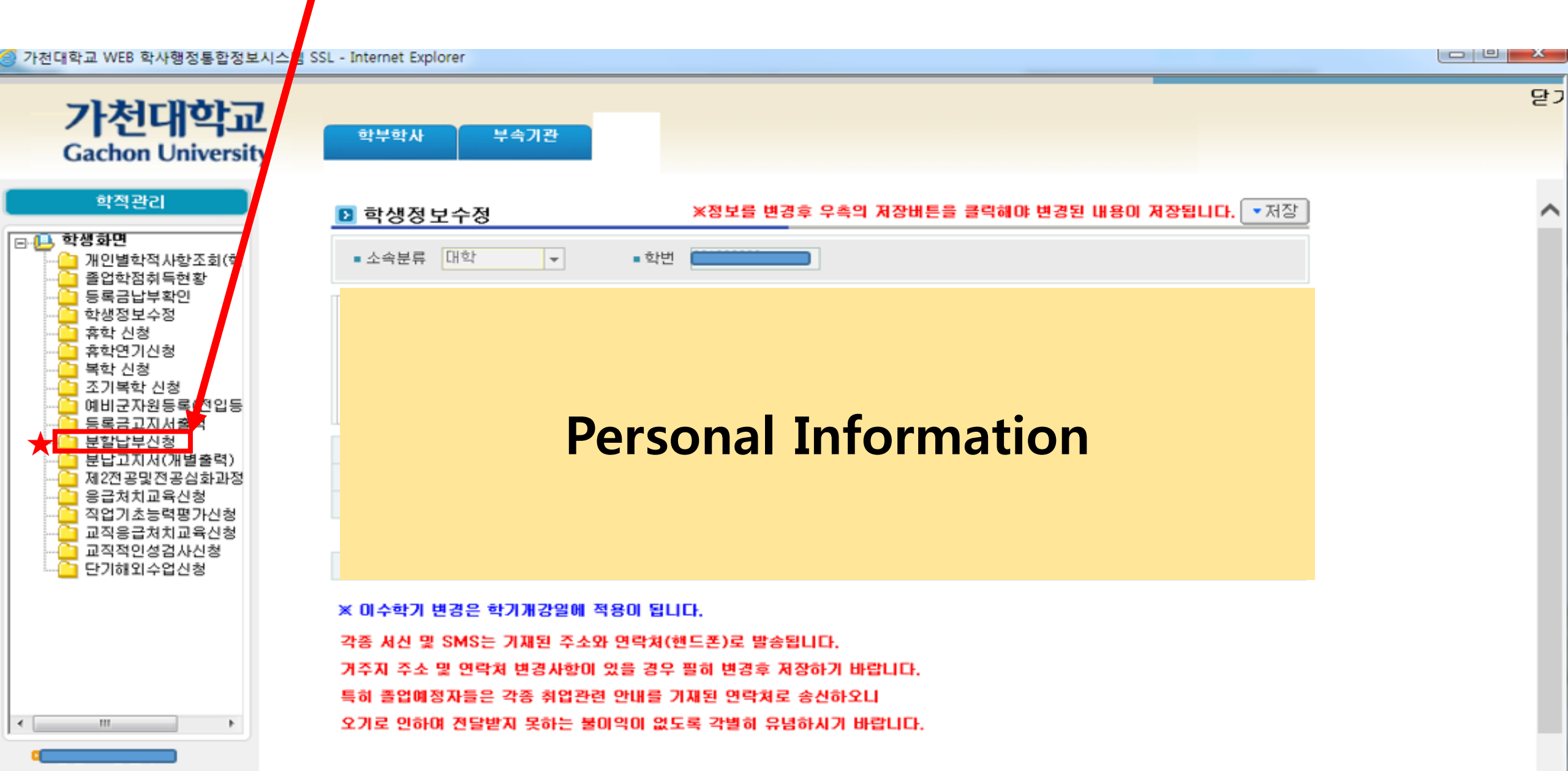

#### 3. Please write down the reason why you apply 'divided tuition'.

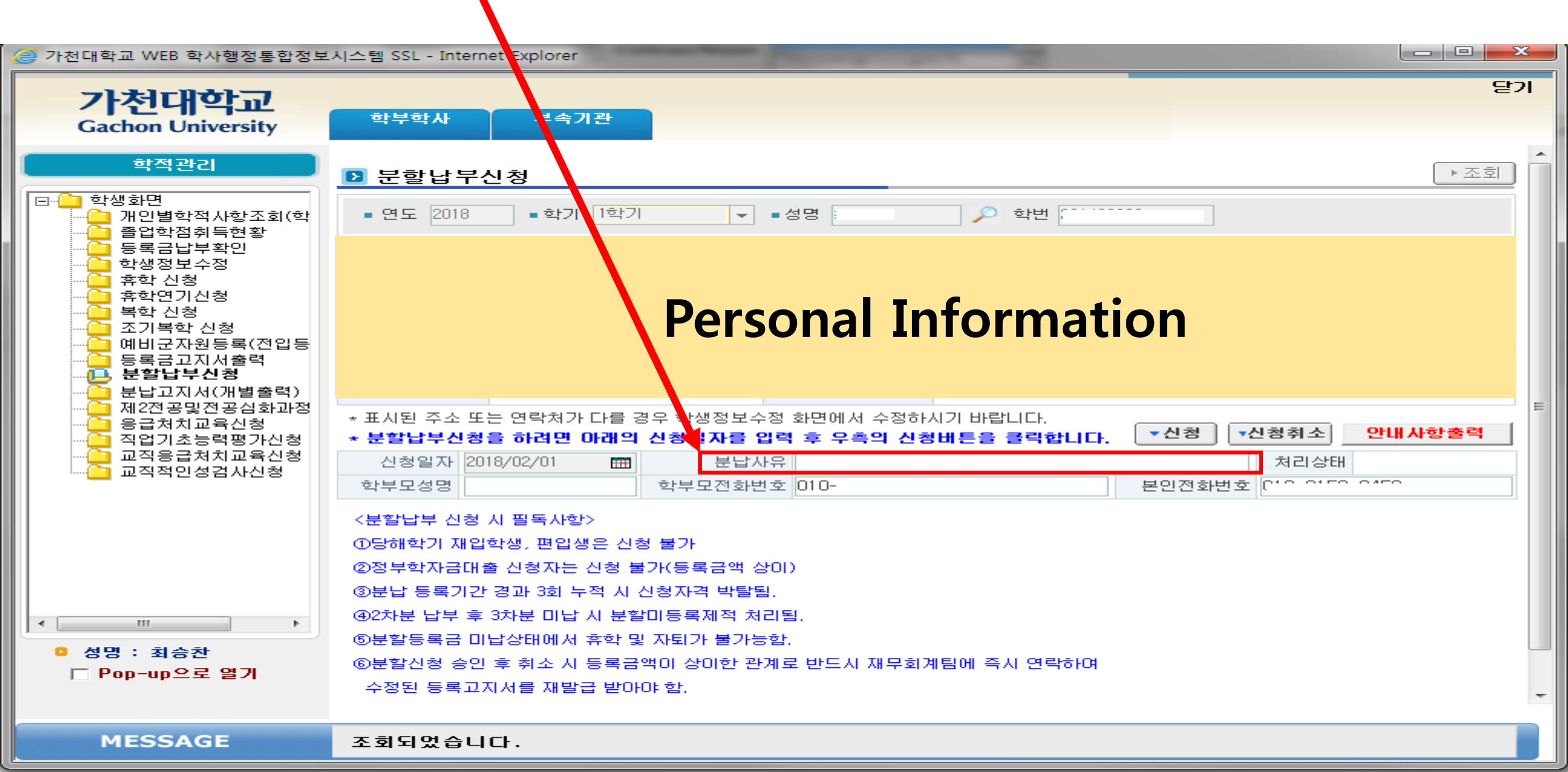

#### 4. Please write down your parent's name and phone number and your phone number.

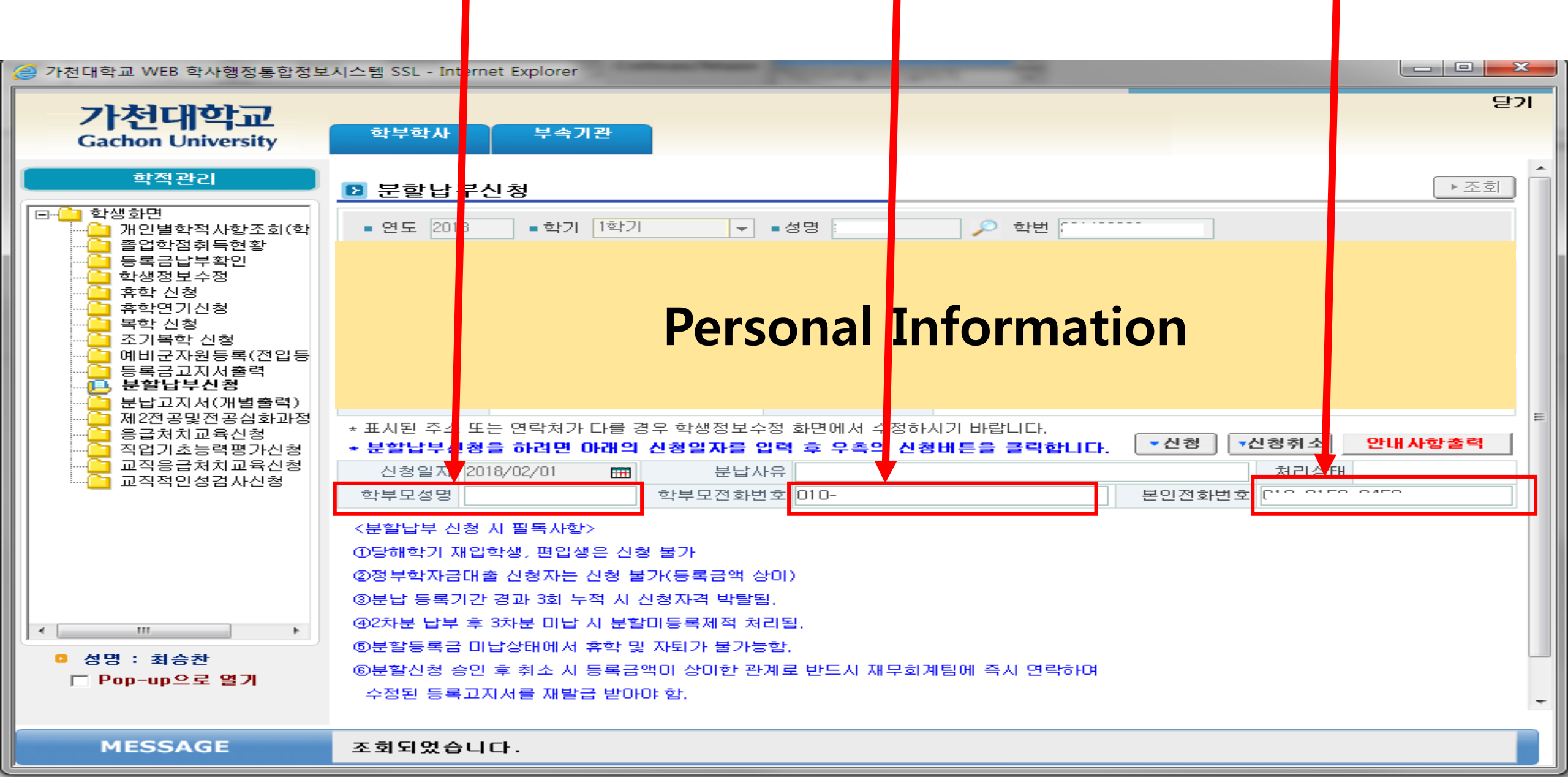

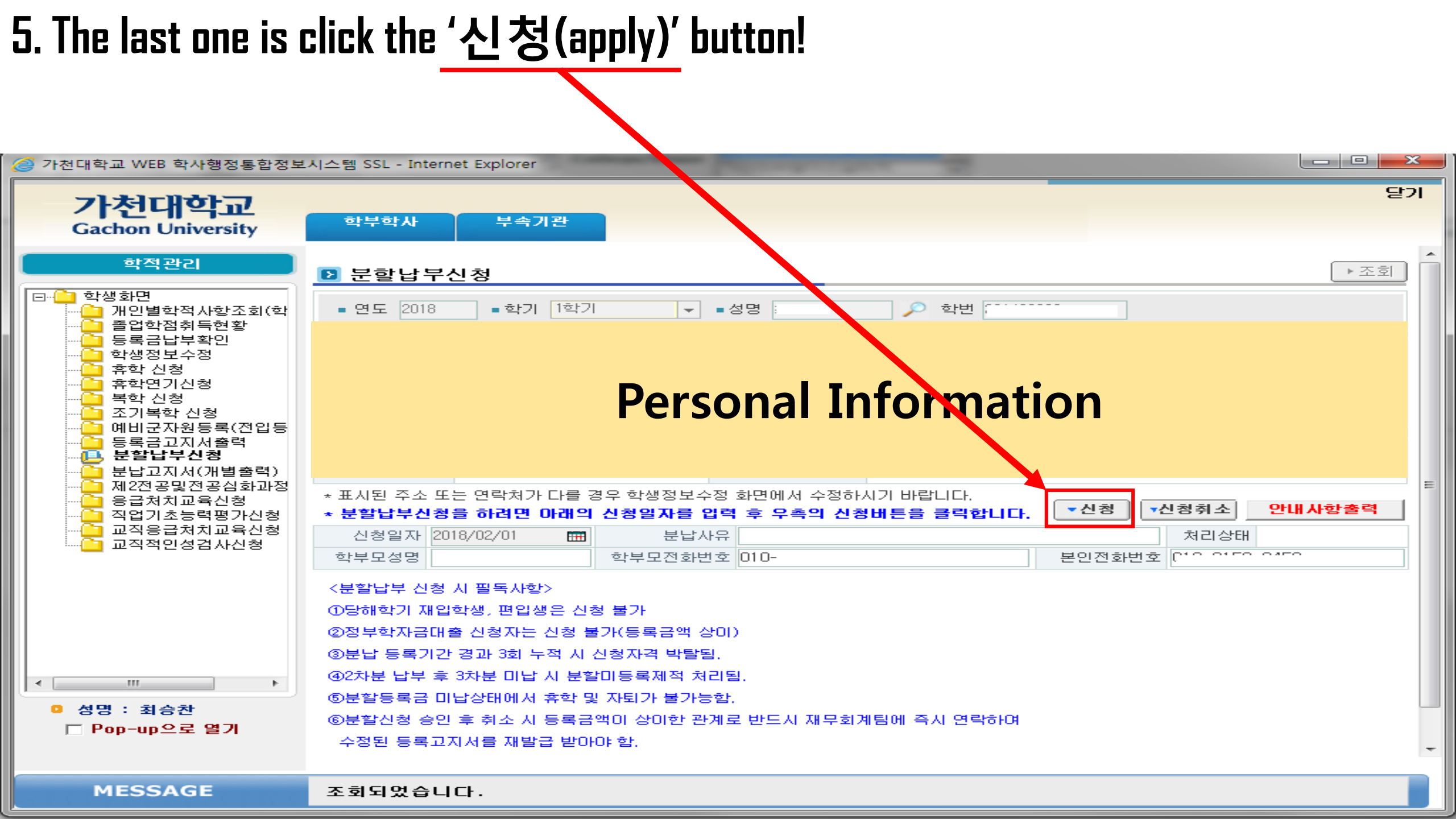

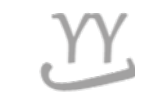

# How to print out Tuition invoice

If you have questions or help, visit the International Center or call them\_031-750-5824

Made by Global Business

# 1. Go to Gachon university website

#### • www.gachon.ac.kr

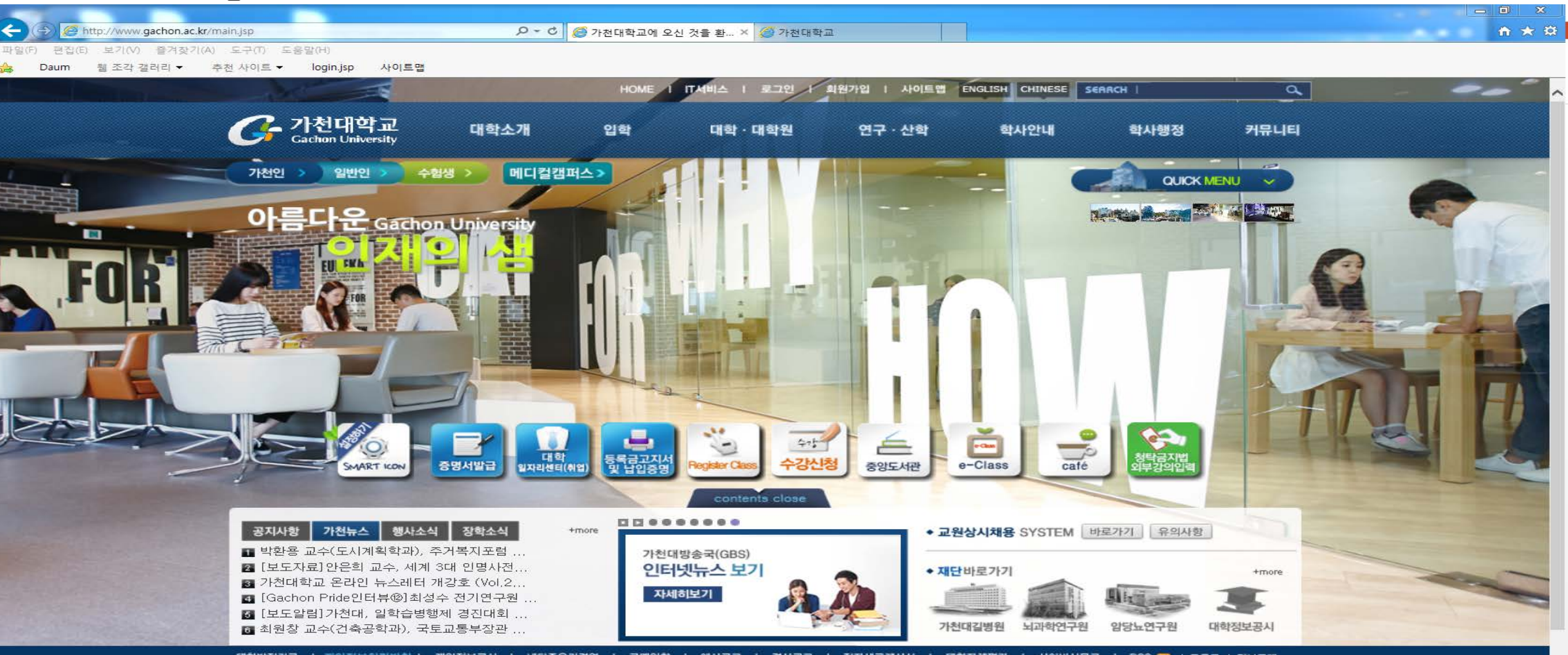

대학발전기금 | 개인정보처리방침 | 개인정보공시 | 네티즌윤리경영 | 구매입찰 | 예산공고 | 결산공고 | 전자세금계산서 | 대학자체평가 | 사이버신문고 | RSS 🔜 | 등록금 | 정보공개

715171013

(13120) 경기도 성남시 수정구 성남대로 1342 TEL.031-750-5114 메디컬캠퍼스 I (21936) 인천광역시 연수구 함박뫼로 191 TEL.032-820-4000

# 2. Click the print Icon

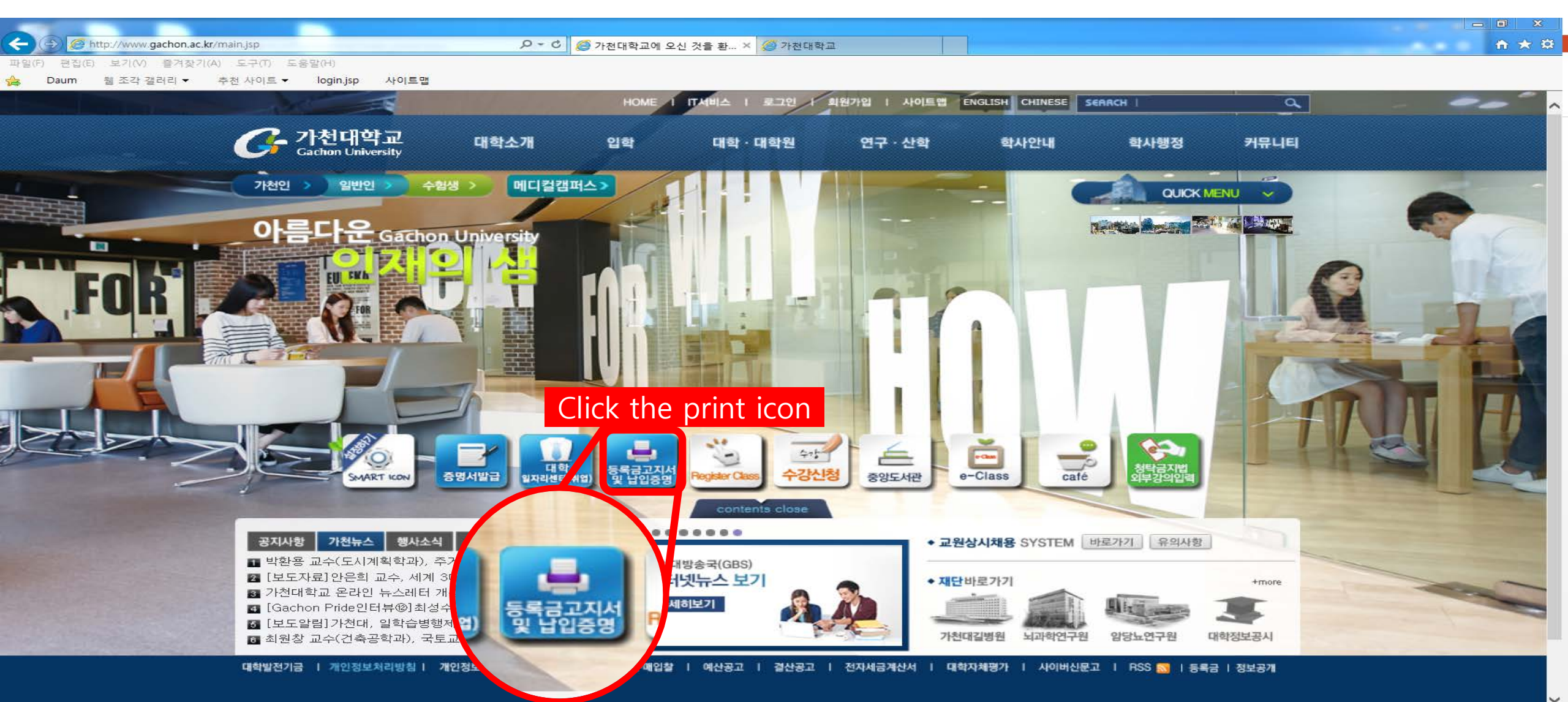

🦰 고나처(T)(하는,) (13120) 경기도 성남시 수정구 성남대로 1342 TEL,031-750-5114 메디컬챔퍼스 📔 (21936) 안천광역시 연수구 함박뫼로 191 TEL,032-820-4000

# 3. Click the button '고지서'.

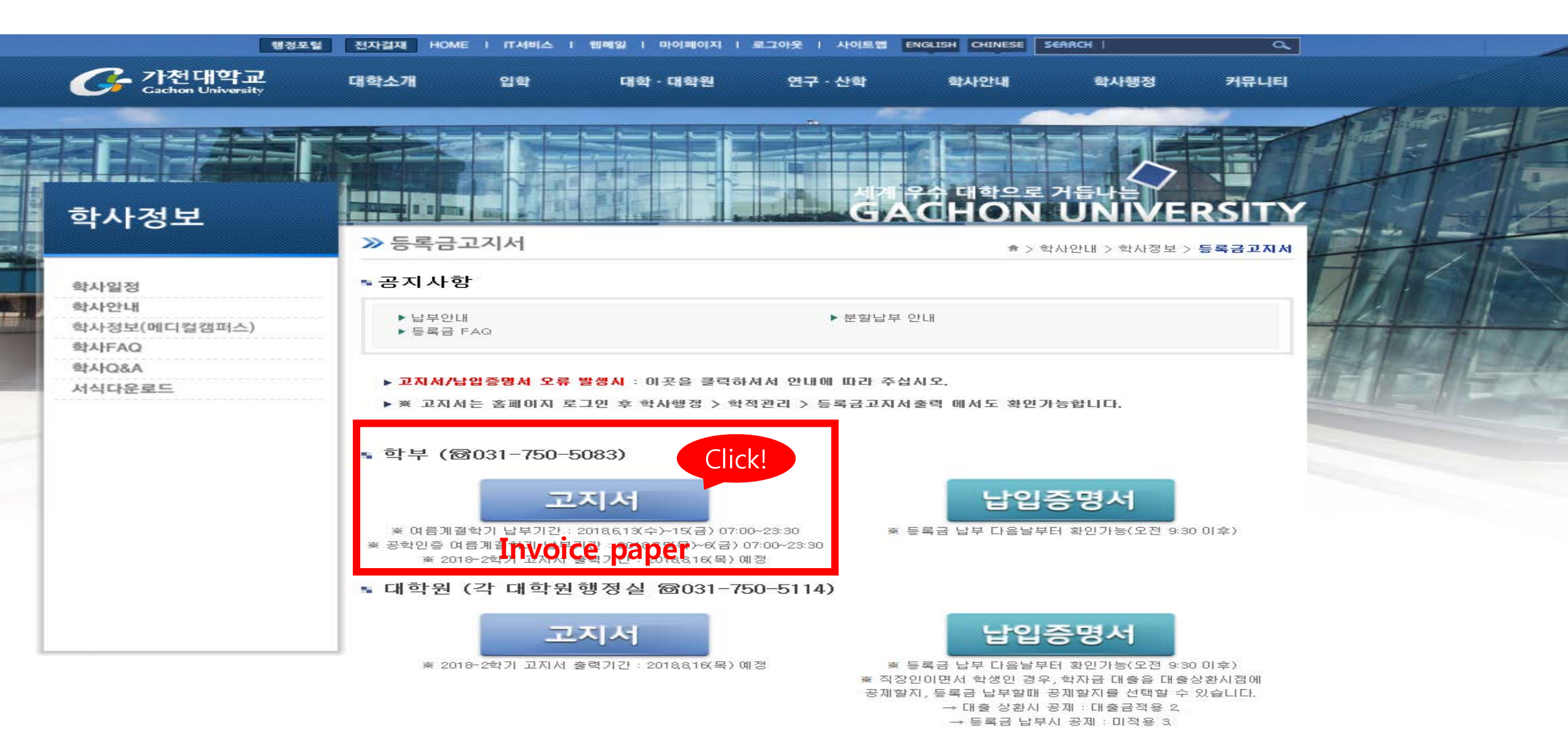

#### 4. Put your 'birth day' in the blank (6 digits) and put 'student number' in the 2<sup>nd</sup> box. After 2steps, click the '확인' button.

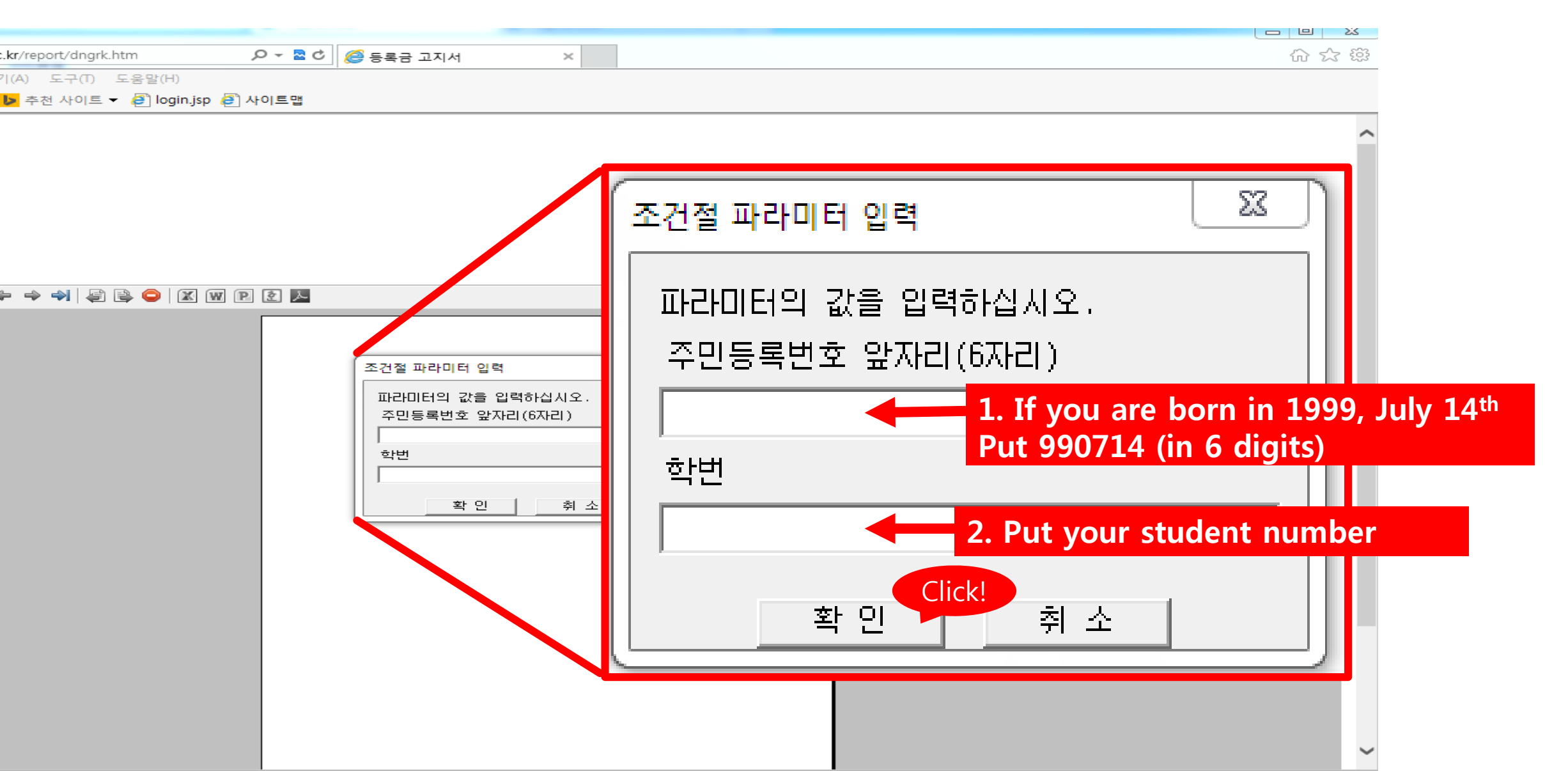

## 5. Click the print button and print the invoice paper and go to a bank

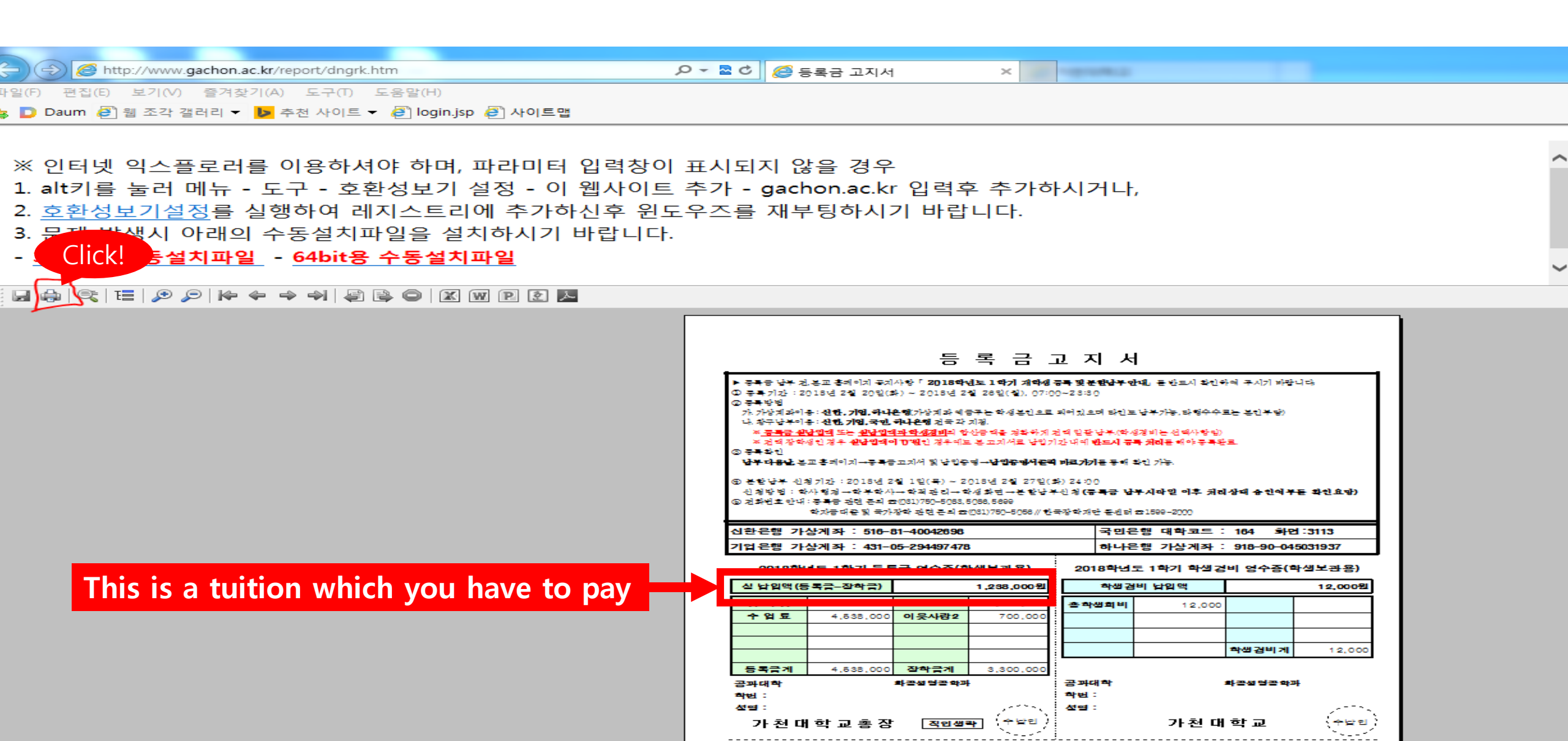